## <Graffer アカウント登録>

- 「新規登録またはログインして申請」をクリックします。
- 「新規アカウント登録」をクリックします。
- ③ 「情報を入力必要して登録」に必要な情報を入力して「Graffer アカウントに登録」を クリックします。
- ④ 入力したメールアドレスあてに、「【Graffer アカウント】仮登録完了のお知らせ」メールが届きますので、メール本文に記載の URL をクリックするとアカウントの本登録が 完了します。
  - ※5回以上パスワードを間違って入力すると、申請者のアカウントがロックされます。 アカウントロック解除メールを送信することで、対象のアドレスにロック解除メール が送信されます。

## <申請手続き受付>

アカウント登録の際に入力したメールアドレスあてに、「【申請内容名】申請受け付けのお 知らせ」メールが届いたら受付完了です。

※「【申請内容名】申請受け付けのお知らせ」メールが届かない場合は、申込手続きが完 了していない可能性がありますので、健康づくり推進課までお問い合わせください。

## <申請手続き完了の場合>

アカウント登録の際に入力したメールアドレスあてに、「【申請内容名】 処理完了のお知ら せ」を送付します。

※内容確認にお時間をいただきます。

# <申請手続きに不備があった場合>

当課よりアカウント登録の際に入力したメールアドレスあてに、「【申請内容名】申請が差 し戻されました」メールを送付します。

- ① メール本文に記載の URL (補正手続き用) にアクセスしてください。
- ② ログイン画面から「メールアドレスでログイン」(またはアカウント登録した方法)を 選択し、ログインします。
- ③ 「入力フォーム」画面で補正する内容を入力するとともに、必要に応じて書類を添付し ます。
- ④ 「申請内容の確認」画面で入力内容に誤りがないか確認し、「この内容で申請する」を クリックします。
- ⑤ アカウント登録の際に入力したメールアドレスあてに、「【申請内容名】申請受け付けの お知らせ」メールが届いたら受付完了です。(再度確認させていただきます。)

## 【審査状況の確認方法】

- 「【申請内容名】申請受け付けのお知らせ」メール等に記載の URL にアクセスします。
- ご自身の登録方法でログインします。
- 「対応ステータス」で審査状況を確認できます。
  - 完 了 : 審査完了
  - 受付済: 審査中(申請者側で取下げ可能)
  - 処理中: 審査中(申請者側で取下げ不可)
  - 差し戻し : 申請内容の修正が必要な状態です。
  - 取下げ: 審査は行われません。